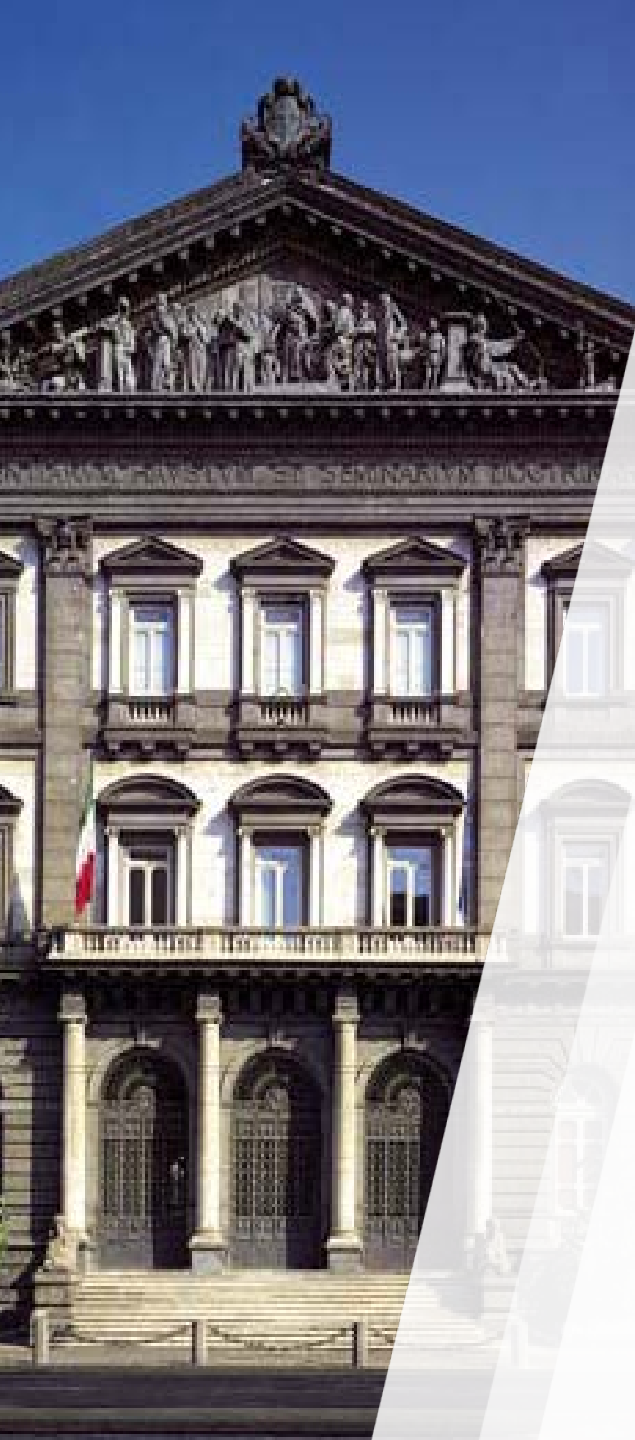

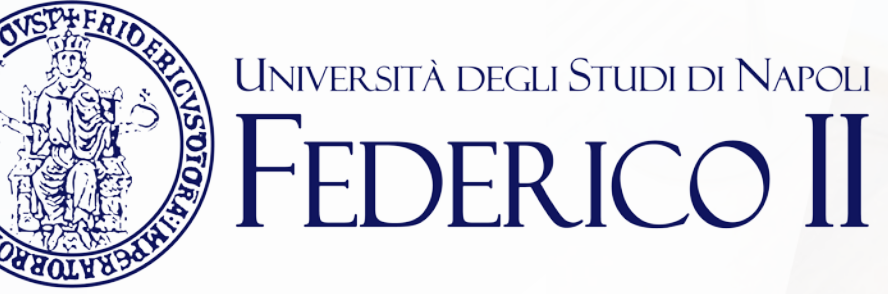

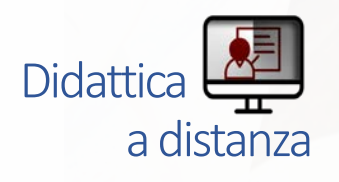

## TEAMS: mini guida per il docente

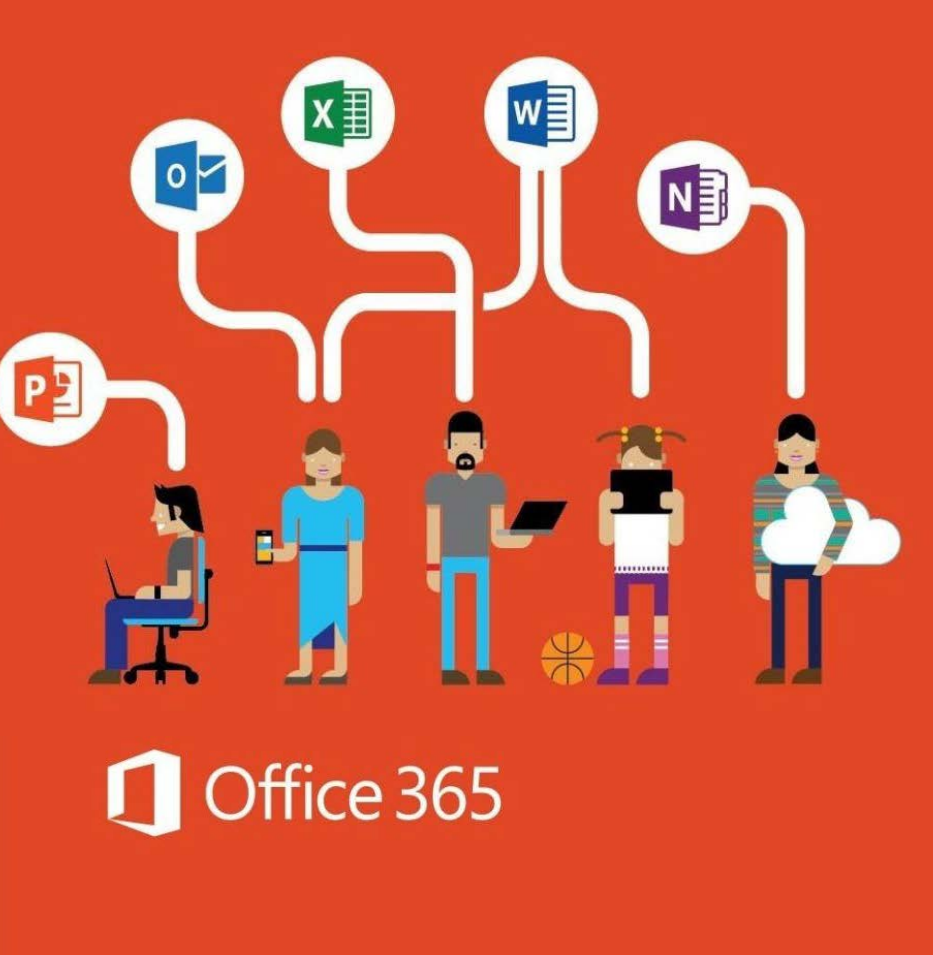

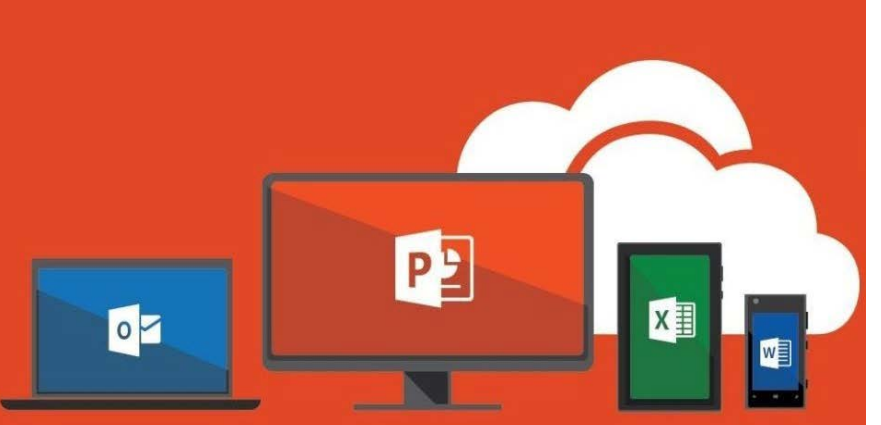

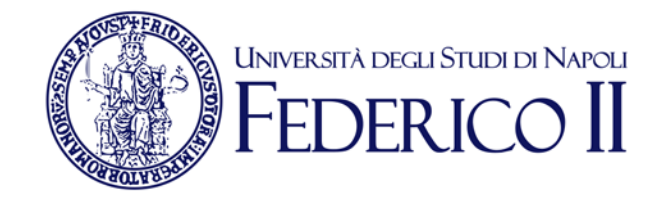

## Se sei già iscritto ad Office365-Unina vai alla slide successiva

Se non sei ancora iscritto ad Office 365-Unina **devi**:

Seguire la procedura di accesso alla pagina <u>https://softwaresso.unina.it</u>

Dopo il completamento dell'accesso vai alla slide successiva

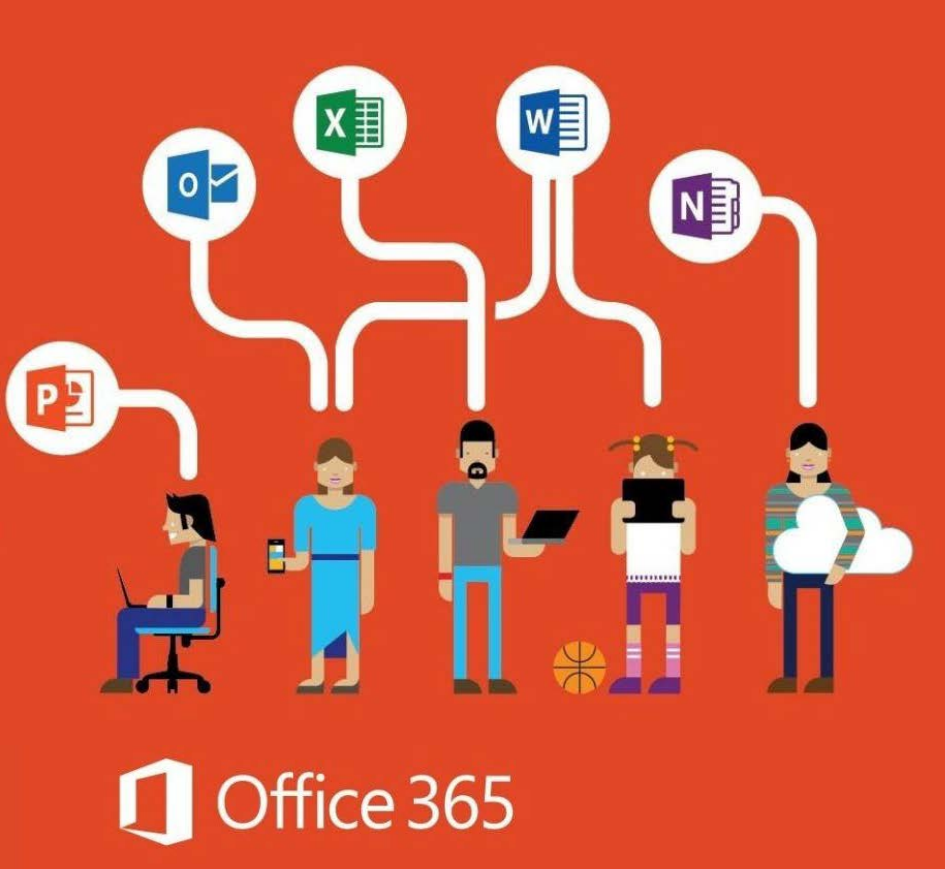

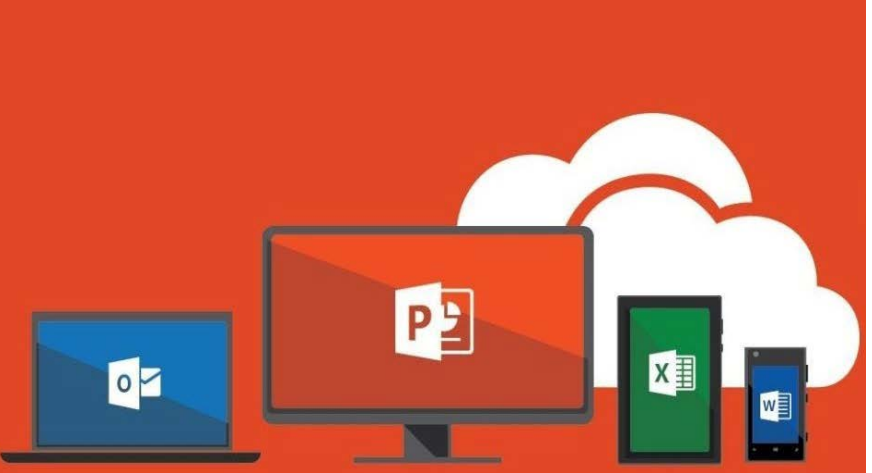

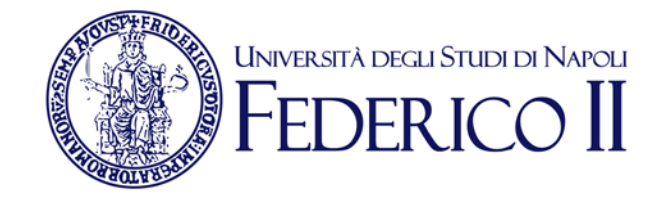

#### Se sei già iscritto ad Office365-Unina:

Puoi accedere direttamente con l'account unina completo account@unina.it al link <u>https://www.office.com/</u>

Teams è disponibile in versione web alla pagina <u>https://teams.microsoft.com/</u> o in versione App- Desktop.

#### Per il primo accesso, utilizza la versione web.

Attenzione: per l'accesso alla piattaforma Office365-Unina devi accedere con il tuo account completo account@unina.it. Se accedi con credenziali (utente e password) ottenute in autonomia dai portali Microsoft o con le credenziali di Windows non potrai usufruire di tutti i servizi offerti da Unina

## Accesso a Microsoft Teams

Puoi accedere alla versione via WEB anche direttamente da https://teams.microsoft.com/

ш

Teams è disponibile in versione web o in versione appdesktop.

Per avviare Teams è sufficiente cliccare sulla sua icona dall'elenco di app a disposizione sulla nostra pagina principale di Office 365.

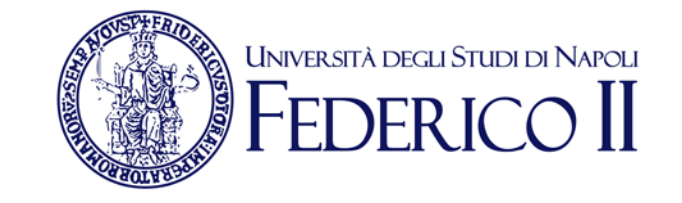

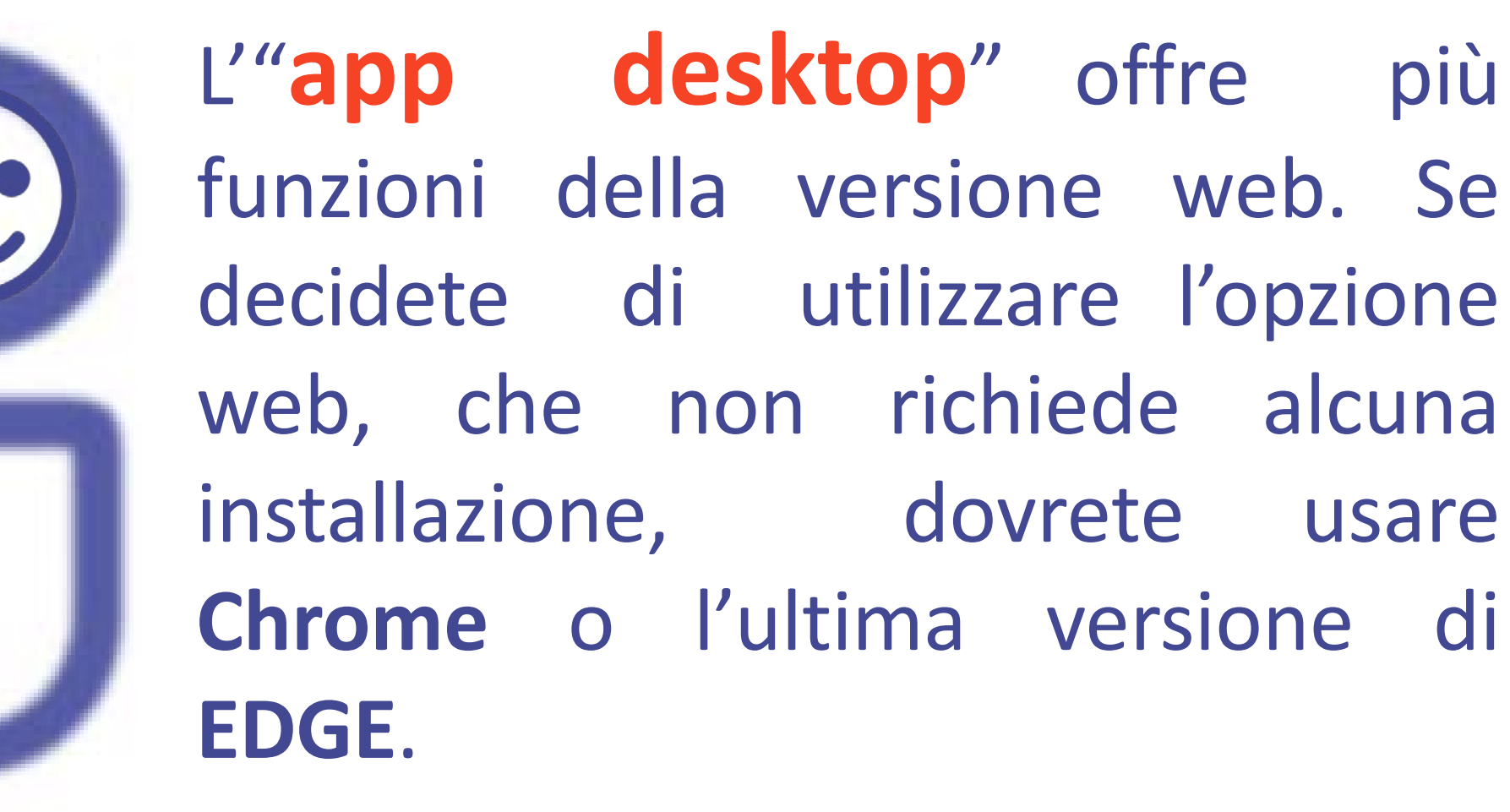

Teams è disponibile anche per computer Mac OS X e per sistemi mobili Android e IOS.

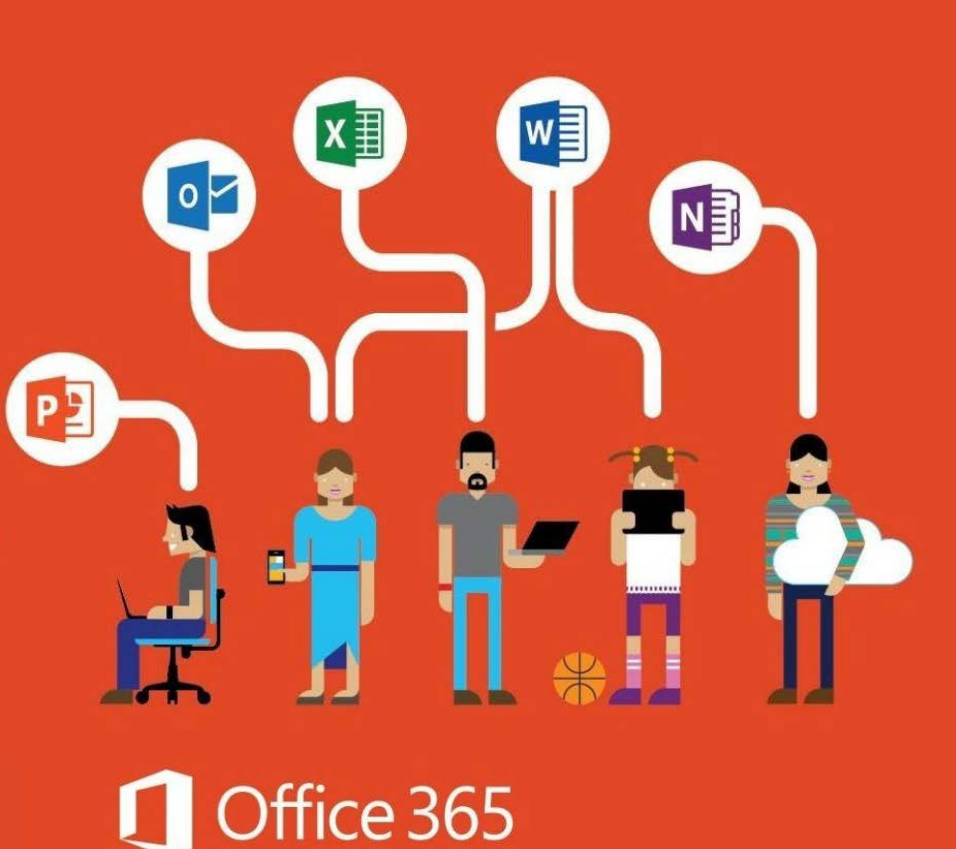

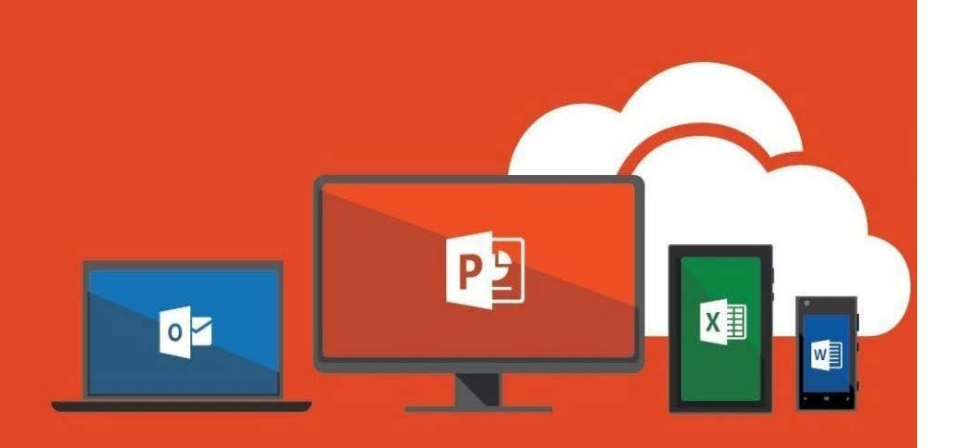

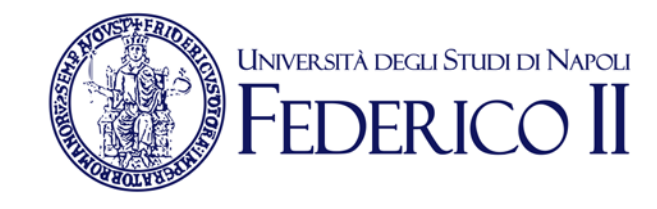

### Politiche di utilizzo Teams Office365-Unina:

- 1. Ricorda che chi non usa la mail Unina può partecipare ma non è identificato e quindi è da evitare caldamente.
- 2. La partecipazione alla piattaforma comporta la conoscenza delle politiche di gestione della stessa.
- 3. Gli studenti devono partecipare in fase iniziale alle lezioni con l'audio e il video disabilitati
- 4. Il docente deve identificare almeno due studenti che durante il corso della lezione possano comunicare eventuali problemi di collegamento
- Il docente e/o lo studente che intervengono in video o in audio durante una sessione sono consapevoli di condividere la loro immagine e/o la sua voce e quella dell'ambiente a lui circostante con tutta la comunità collegata
- 6. Gli studenti durante una lezione non devono in alcun modo effettuare operazioni di condivisione
- 7. Tutte le attività svolte nella piattaforma sono tracciate e ne rispondono personalmente
- 8. La divulgazione delle lezioni non è consentita per la tutela dei diritti di riservatezza e di proprietà intellettuale.

## **TEAMS di Office 365:** Versione App-Desktop

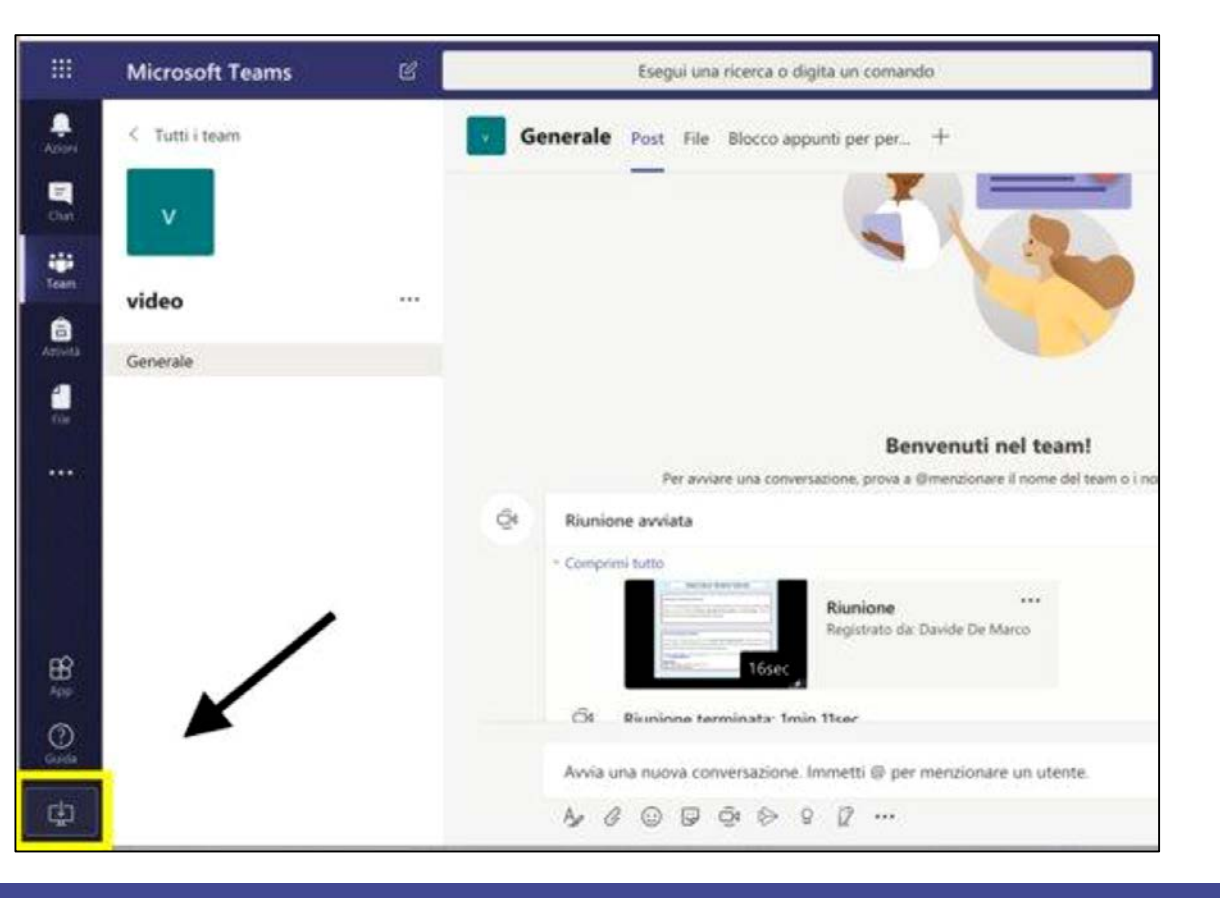

• Installa l'applicazione (il link per scaricarla è in basso a sinistra)

Università degli Studi di Napoli

- Lancia l'applicazione
- Accedi con le credenziali della posta istituzionale completa account@unina.it

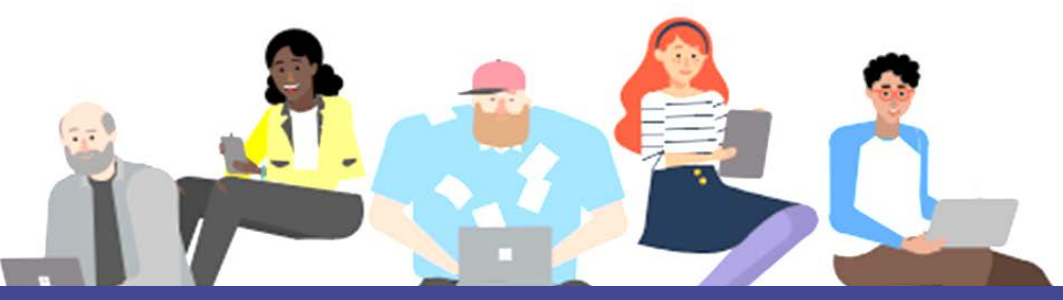

## Come creare un team

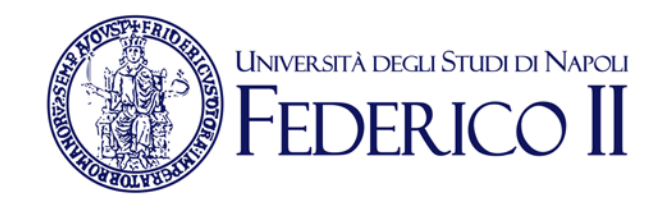

 Lato sinistro icona «Team»
 Aggiungi / Crea nuovo team (in alto a destra) scegli «Altro»
 Crea un Team -> inserisci il nome del corso nel campo Privacy lascia «Privato»
 Vai nei team

## CREA UN TEAM PER OGNI INSEGNAMENTO

## Usa TEAMS per il tuo insegnamento

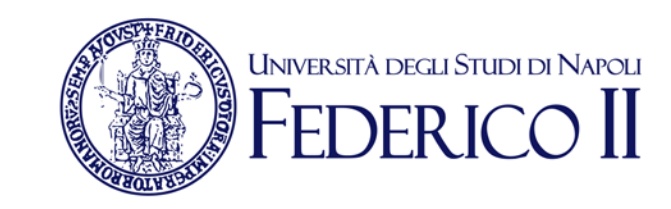

- Clicca sul tuo team
- Clicca su «…» a lato del nome del tuo team
- Seleziona «Gestisci il team»
- Seleziona «Impostazioni» e disabilita le autorizzazioni dei membri e ospiti, rendi privato il team, disinstalla tutte le app
- Genera il link al team («Richiedi collegamento al team») e distribuiscilo agli studenti attraverso webdocenti, oppure inviando una e- mail, o qualunque altro strumento di comunicazione che usi con gli studenti

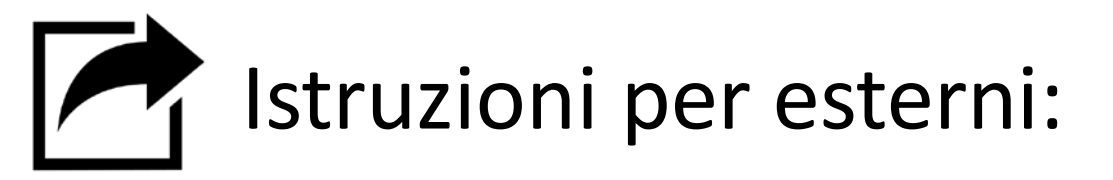

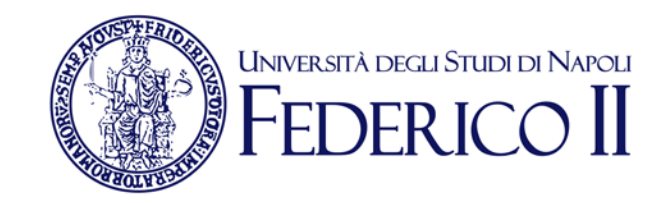

Per inserire gli esterni usare l'indirizzo email
 Inserire a mano gli studenti dall'interfaccia principale-aggiungi membro.

| $\langle \rangle$ | C              |          |         | ⊂î4 Riu                               | nione ter |
|-------------------|----------------|----------|---------|---------------------------------------|-----------|
| ļ<br>Azioni       | < Tutti i team | Generale | \$      | Gestisci il team                      |           |
| Chat              |                |          | Ē       | Aggiungi canale                       | р         |
|                   |                |          | ot<br>1 | Aggiungi membro                       |           |
| Team              |                |          | F.      | Abbandona team                        |           |
| E<br>Attīvītā     | Generale       |          | Ø       | Modifica team                         |           |
| Chiamate          |                |          | ୍ଦ      | Richiedi collegamento al te           | am        |
| <b>1</b><br>File  |                |          | 0       | Gestisci tag                          | zi        |
|                   |                |          | Ô       | Elimina il team                       | er.       |
|                   |                |          |         | · · · · · · · · · · · · · · · · · · · | _         |

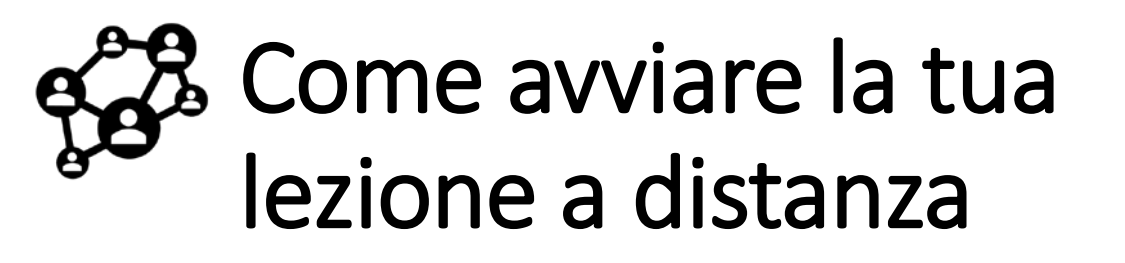

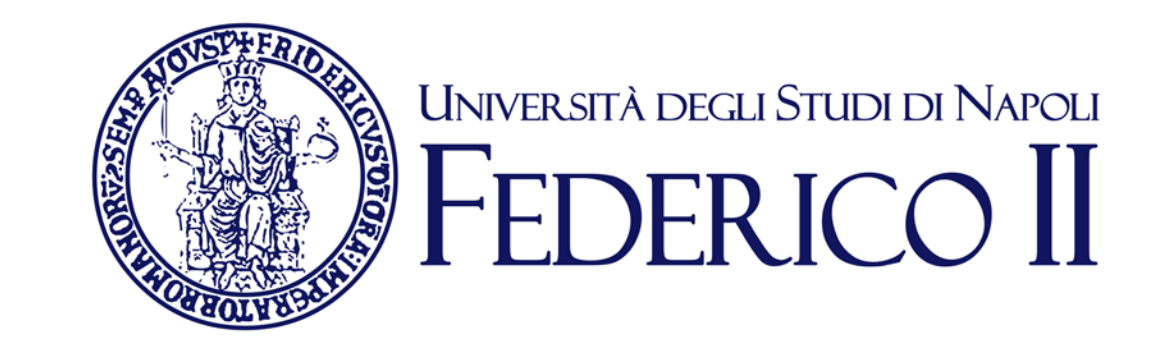

### Si può avviare all'interno del canale del team del corso cliccando sull'icona «riunione immediata» al di sotto della barra in basso

Start a new conversation. Type @ to mention someone.

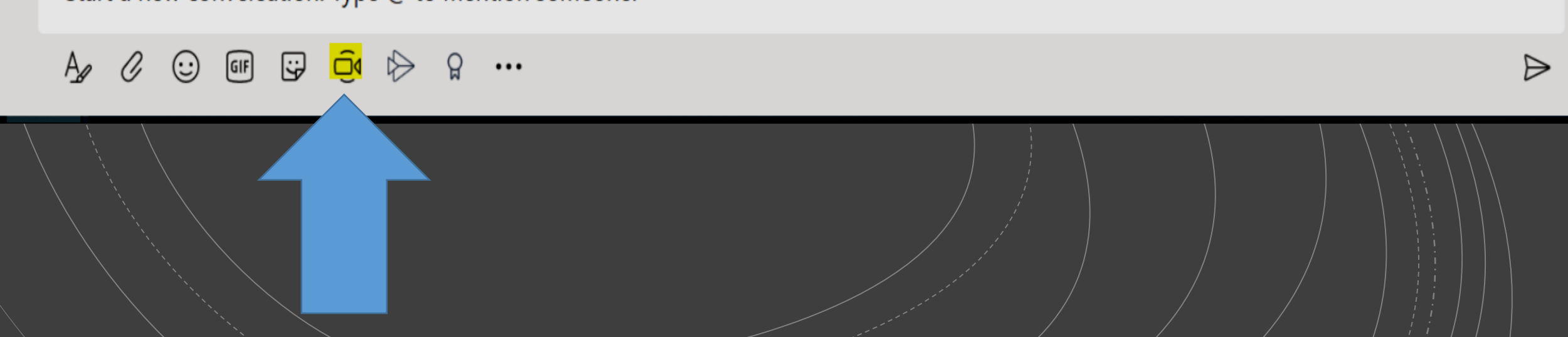

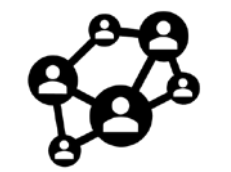

Il docente può utilizzare varie funzionalità, cliccando sui pulsanti della barra che appare sul video, non appena si muove il mouse (cerchiata in rosso nella figura seguente)

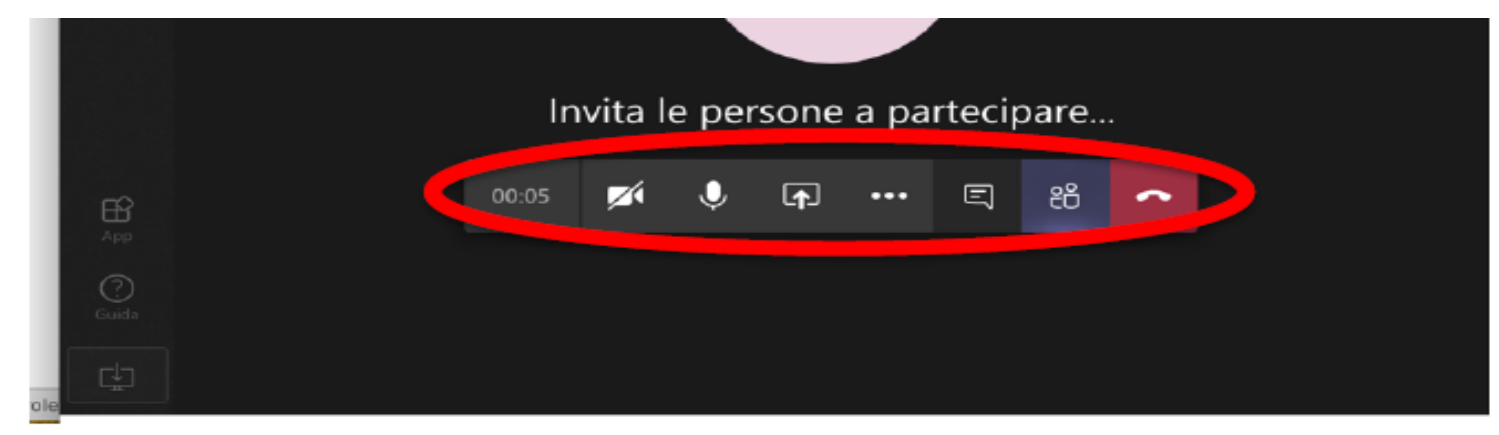

I pulsanti, da sinistra a destra, servono a:

- attivare/disattivare la telecamera;
- attivare/disattivare il microfono;
- fare vedere ai partecipanti lo schermo del proprio computer (ad esempio per mostrare una presentazione in PowerPoint);
- video-registrare la lezione (così da renderla fruibile anche dopo la sua conclusione);
- aprire la chat per ricevere domande o scrivere agli studenti;
- mostrare ai partecipanti;
- chiudere la video lezione.

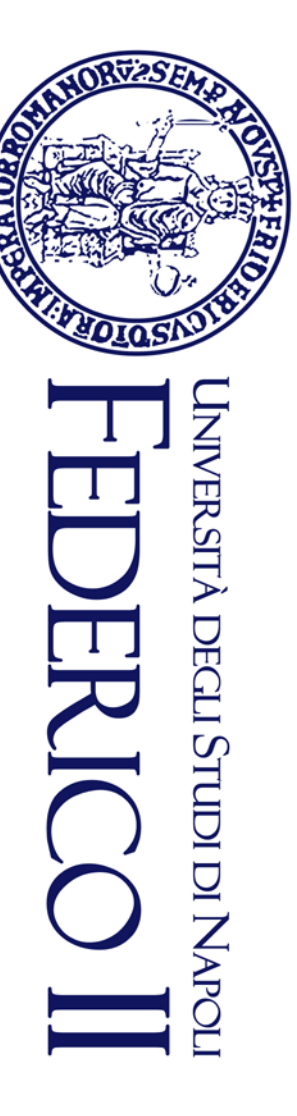

#### Sulla video-registrazione

Il video sarà disponibile nell'aula virtuale dopo pochi minuti dalla fine della video-lezione. Occorre però prestare attenzione perché per *default* il video è visibile a tutto il personale UniNA. Se si volesse restringere la sua visualizzazione soltanto agli studenti della vostra aula virtuale, allora occorre seguire le seguenti istruzioni

Aprire il Team dell'aula virtuale e cliccare sull'icona a forma di **"tre puntini orizzontali"** Accanto al video (cerchiato in **rosso** nell'immagine seguente).

Si aprirà una tendina ove cliccare sull'opzione "Apri in Microsoft Stream " (cerchiato in verde nell'immagine seguente)

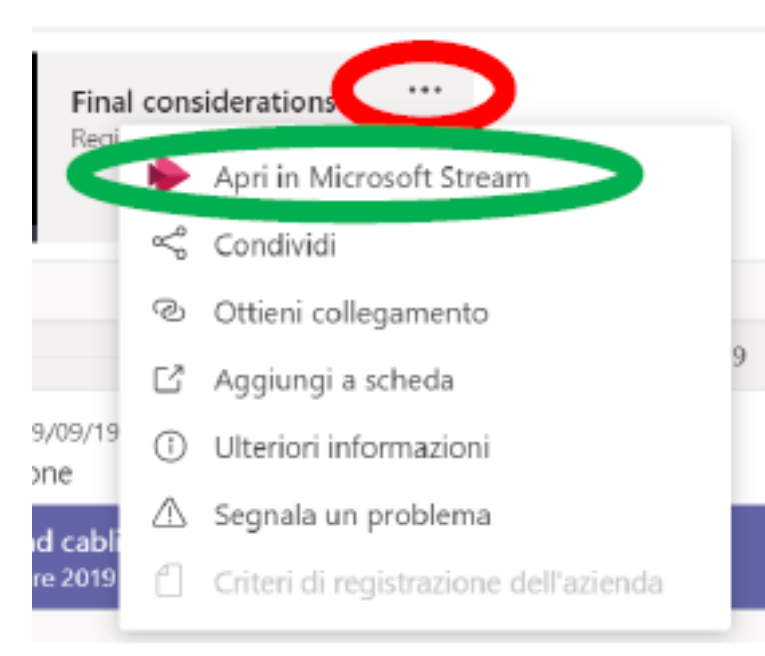

Selezionare " Aggiorna dettagli del video "

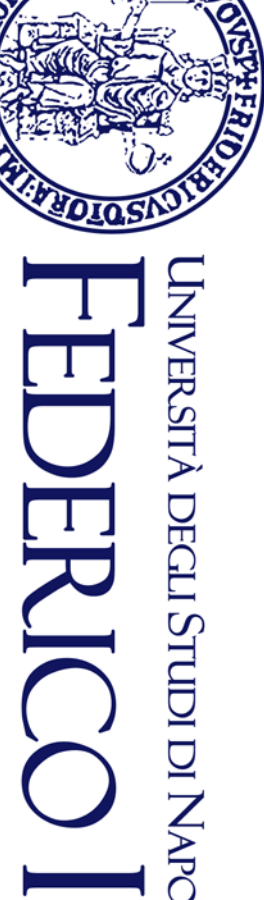

#### selezionare "Aggiorna dettagli del video"

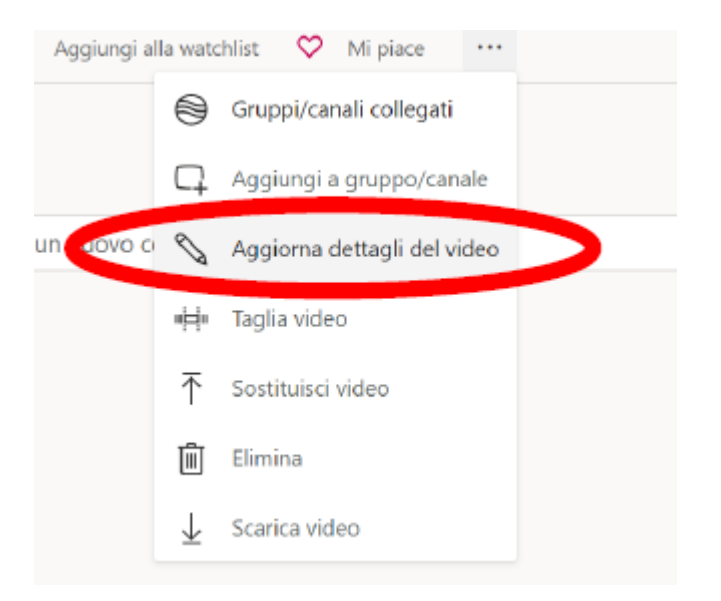

Si aprirà a questo punto una finestra nella quale occorrerà eseguire le seguenti due operazioni

(si faccia riferimento all'immagine seguente) nell'ordine indicato:

Togliere la spunta dal campo evidenziato in rosso:
"Consenti a tutti gli utenti ...."

- Premere il pulsante "Applica" (cerchiato in verde)

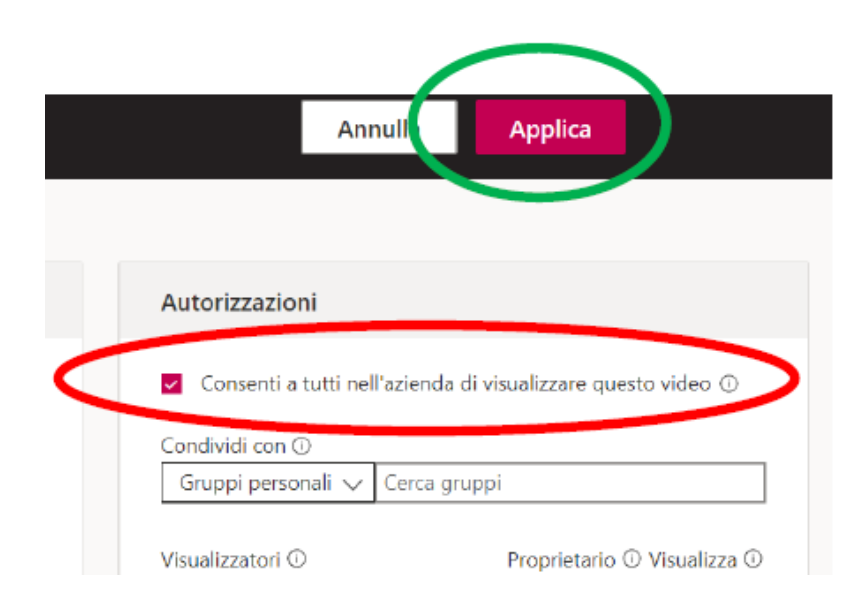

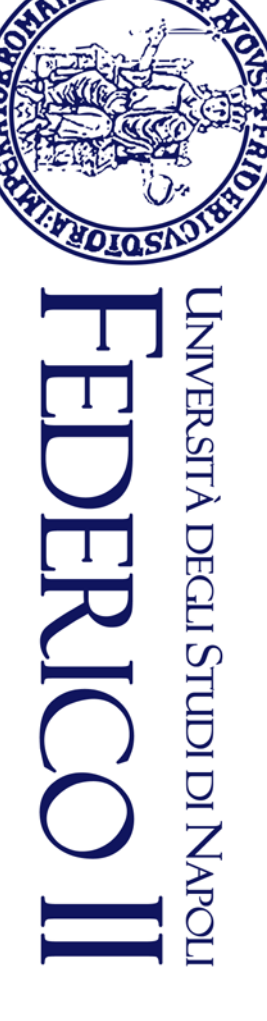

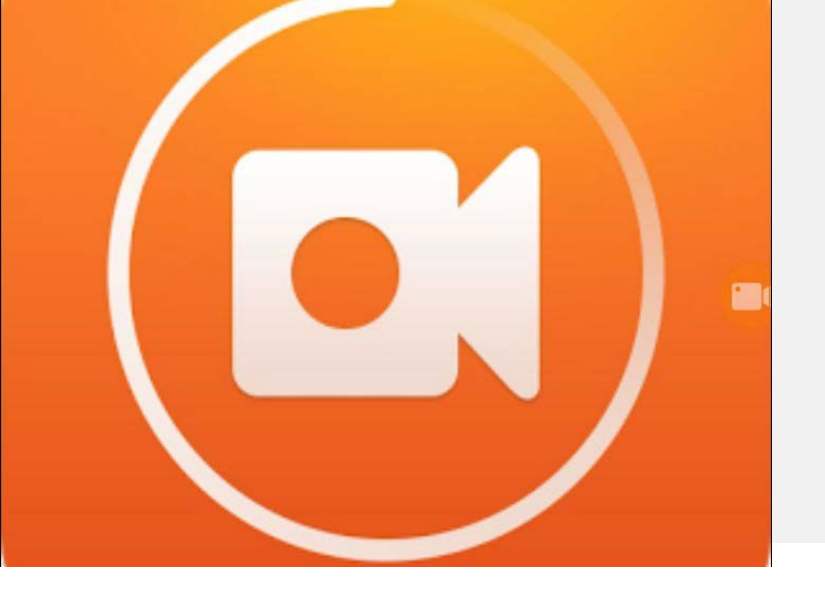

## Come registrare la tua videolezione "Avvia registrazione"

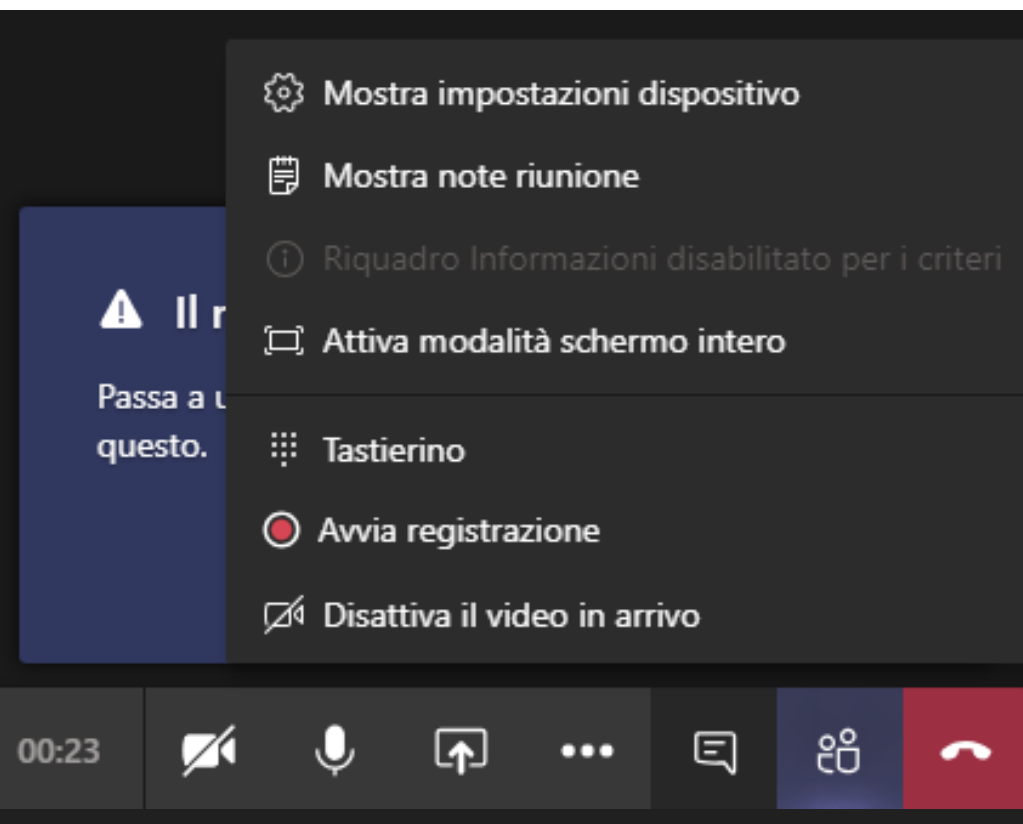

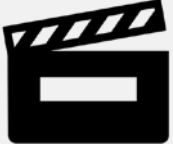

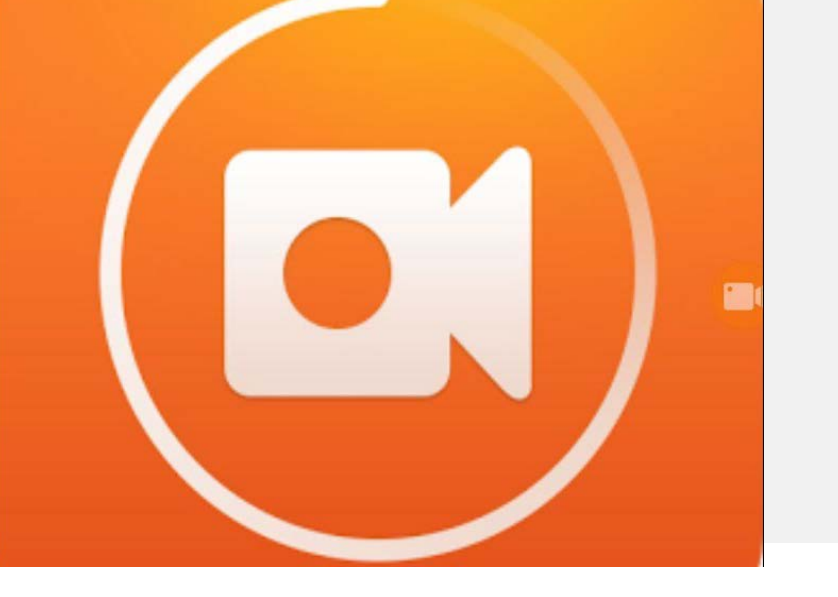

# Come chiudere la registrazione

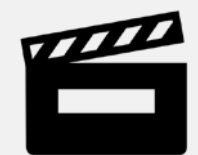

a) abbandonare l'aula per ultimo in modo da poter invitare coloro che ci sono rimasti ad abbandonarla;

b) stoppare la registrazione prima di abbandonare l'aula.

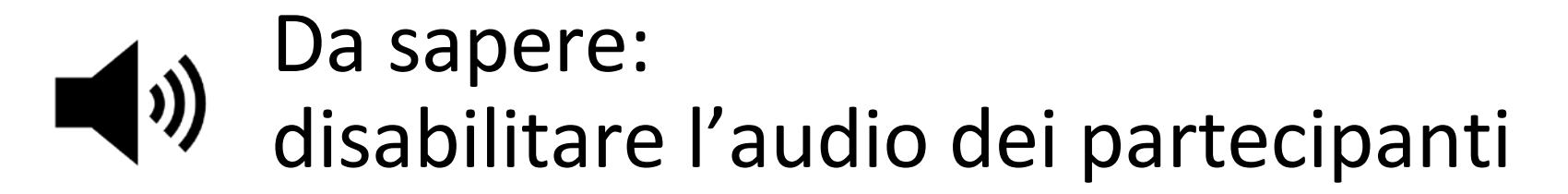

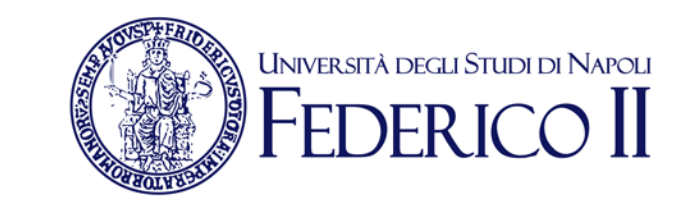

## Puoi disabilitare l'audio di tutti i partecipanti con pochi click, impedendo agli studenti di commentare

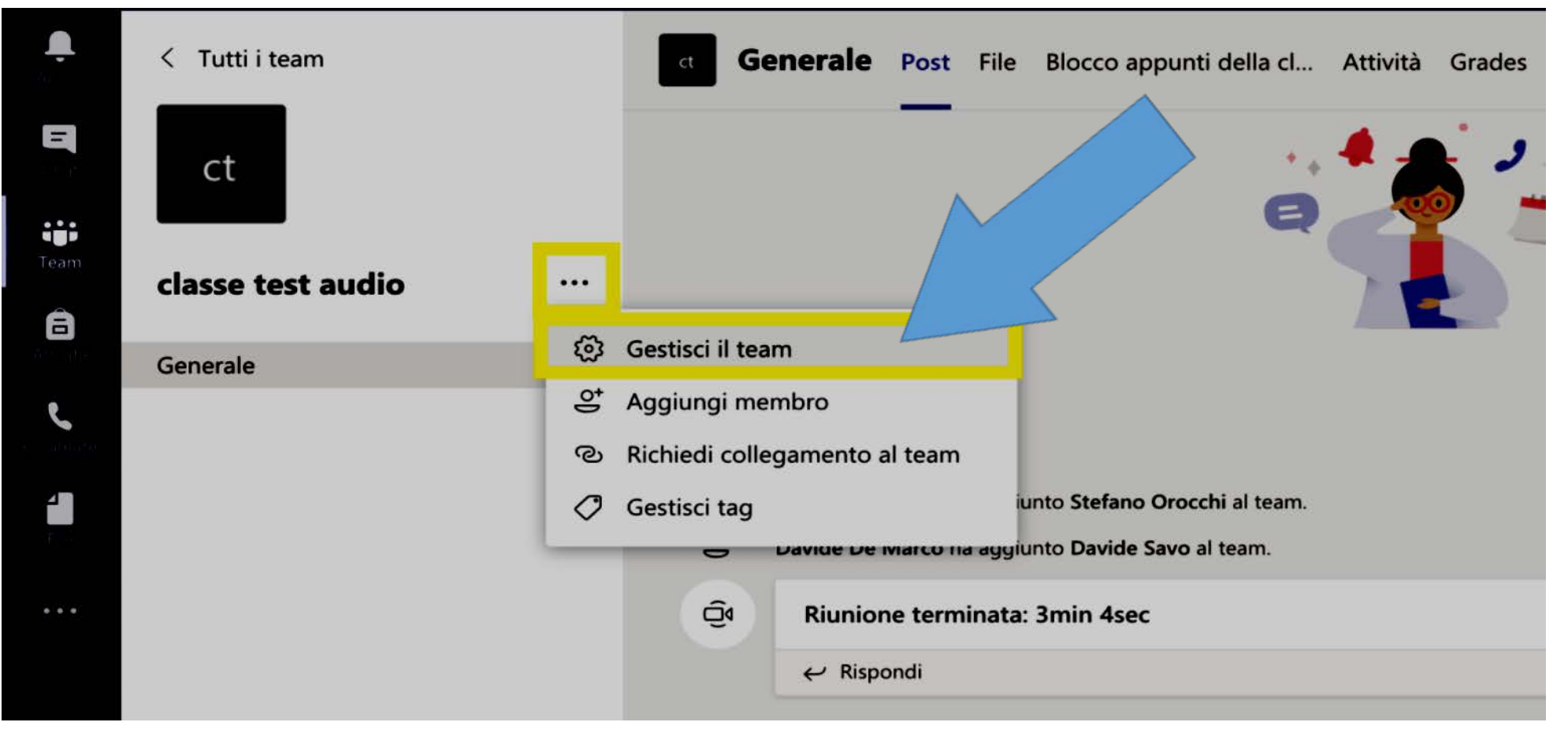

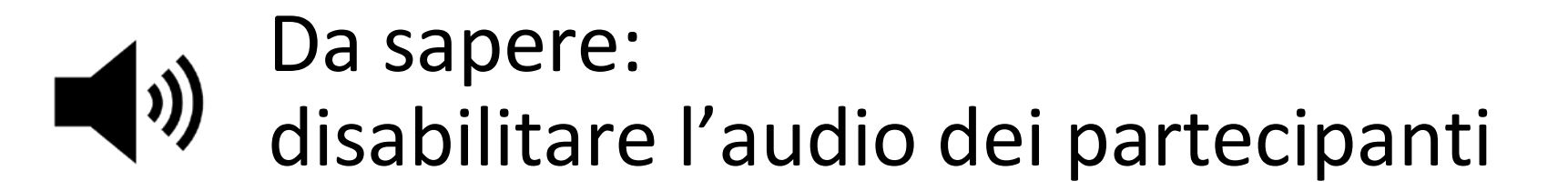

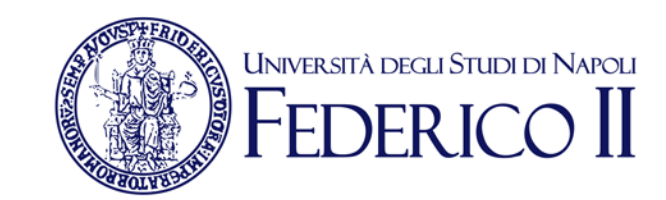

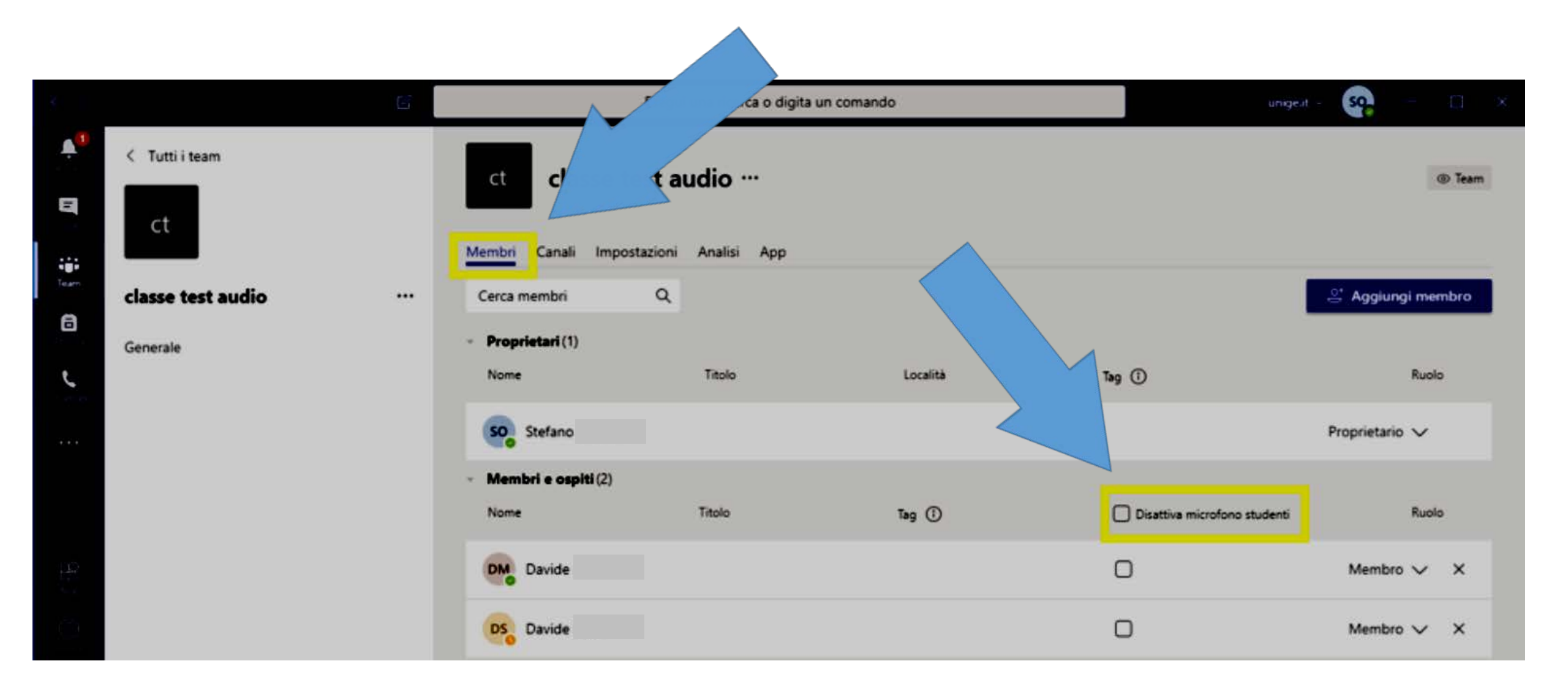

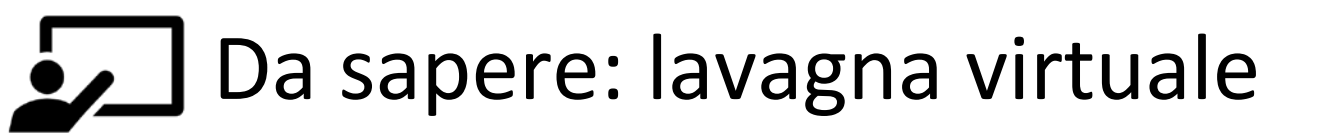

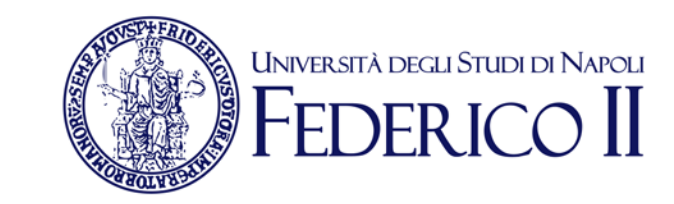

Per simulare una lavagna è consigliabile attivare la condivisione dello schermo e utilizzare la **whiteboard** esterna a TEAMS per scrivere

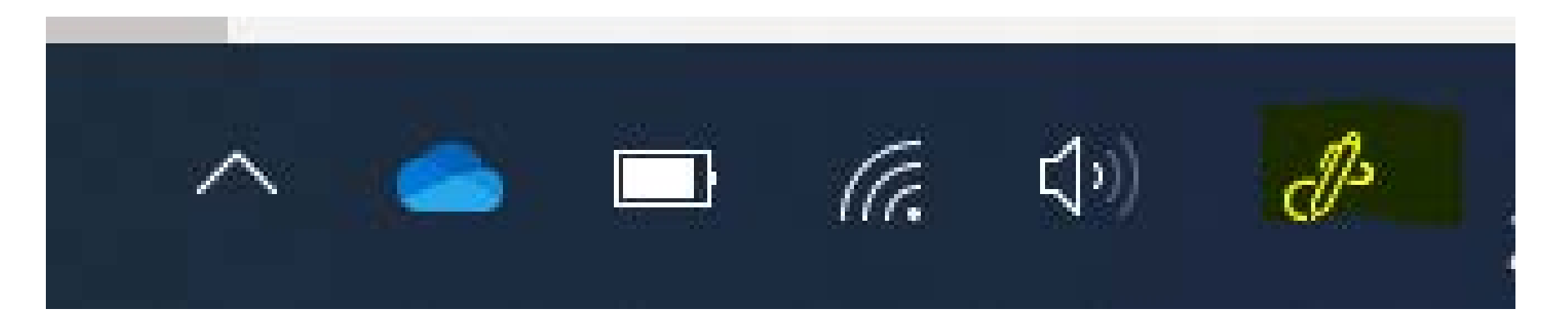

### Questo approccio è utile per: scrivere e disegnare, mostrare slide/dispense

Per utilizzare una lavagna tradizionale (possibile anche se non ottimale) devi avere una webcam e posizionarla in modo da inquadrare le zone dove scriverai

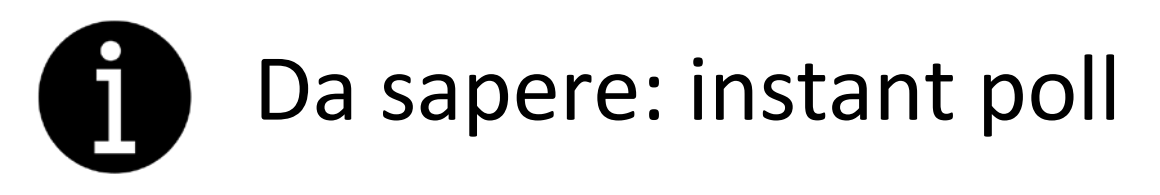

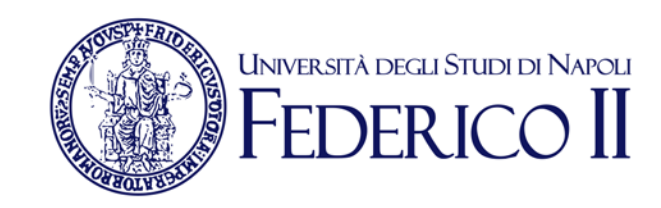

Si può attivare un instant poll o porre una domanda in diretta. All'interno della chat si può infatti inserire il link generato da Forms

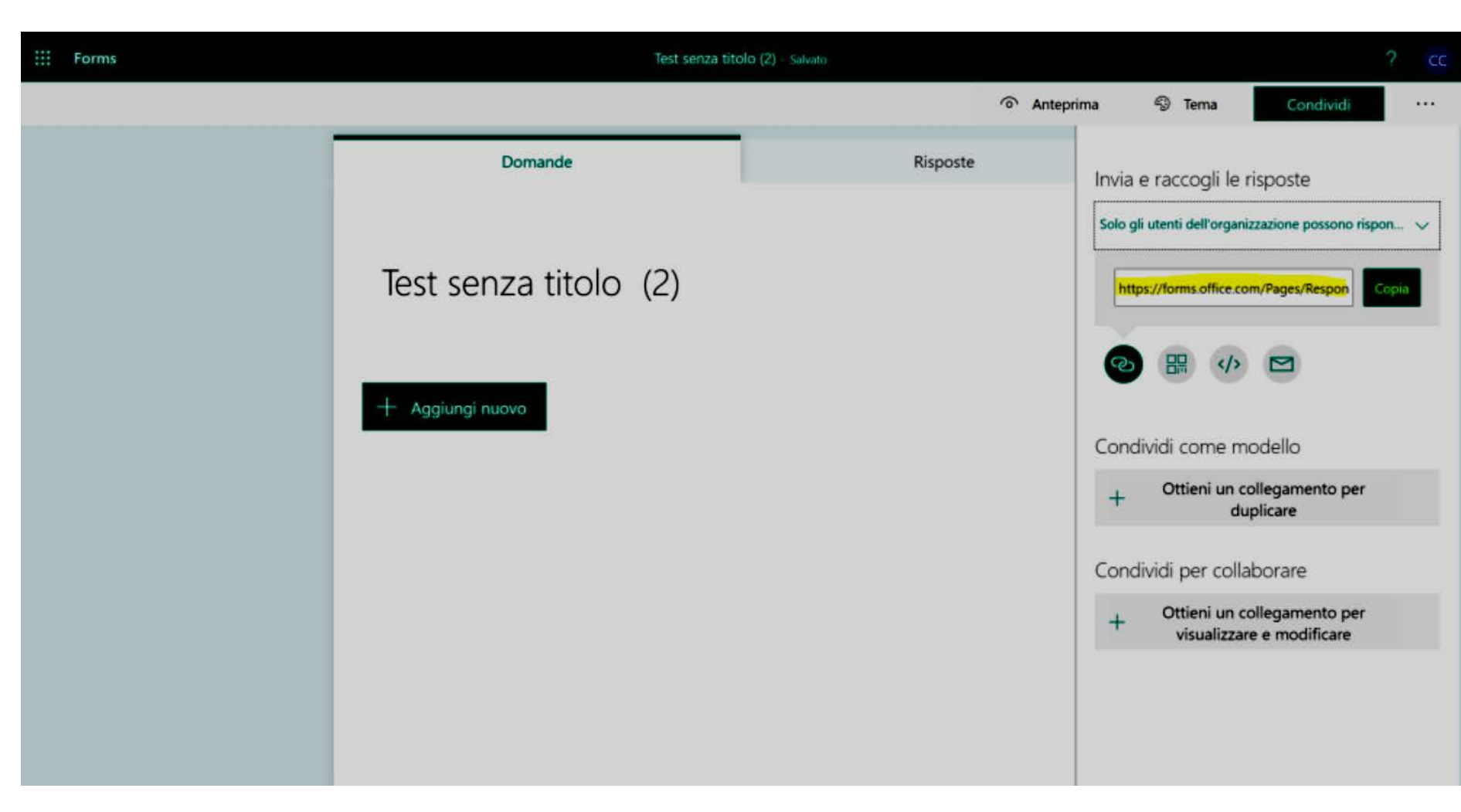

Per maggiori informazioni su Forms: https://support.office.com/it-it/article/accedere-a-microsoft-forms-620daa7a-3e03-4013-8f92-5cce86210ef6?ui=it-IT&rs=it-IT&ad=IT

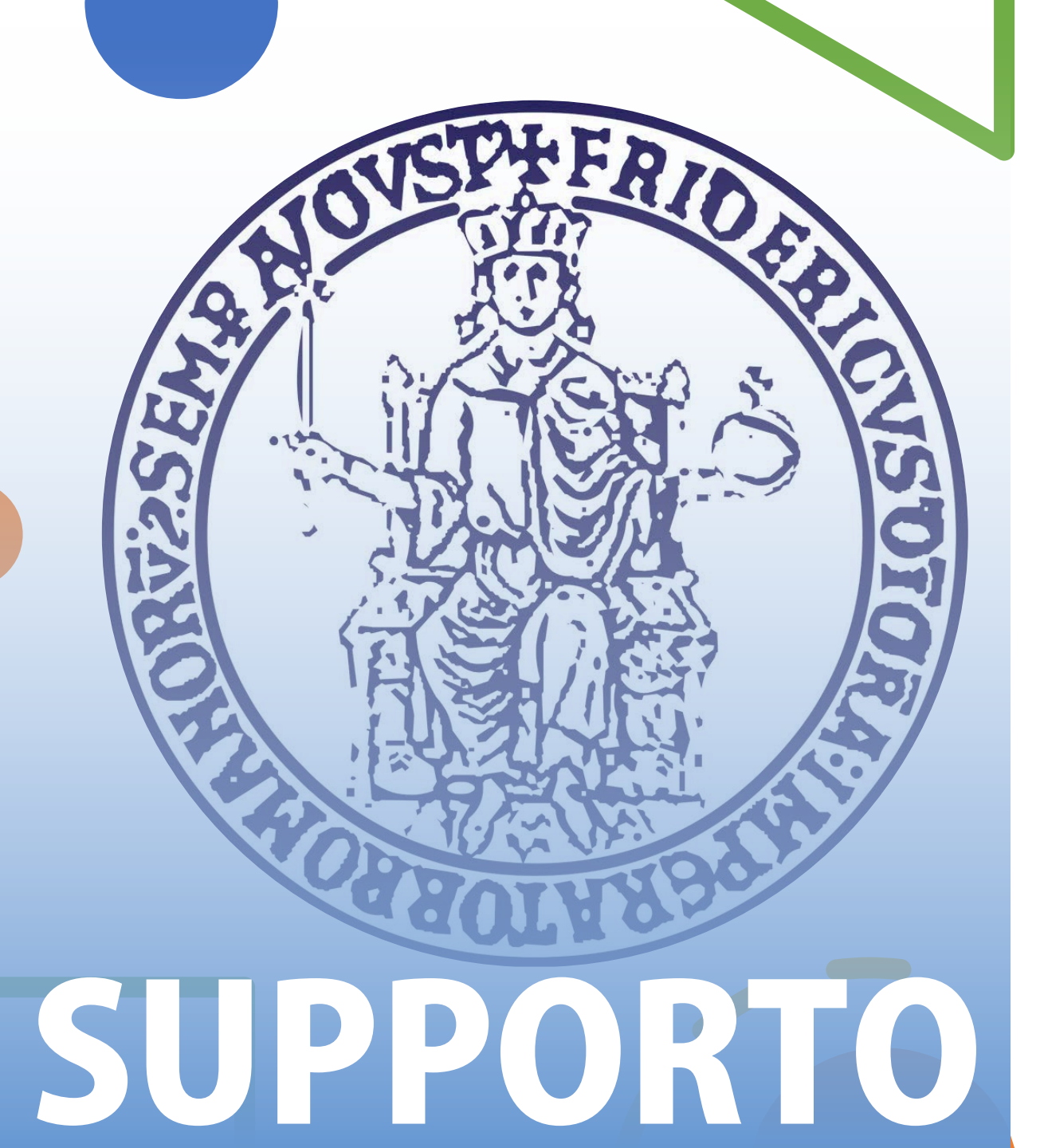

Per informazioni e faq: https://softwaresso.unina.it

Per assistenza: Leledidattica@unina.it

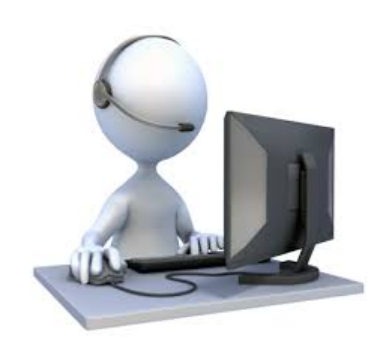